Configuração do cliente de correio eletrónico em dispositivos móveis -Sistema Operativo IOS - Apple

Núcleo de Informática e Telecomunicações Faculdade de Farmácia da Univ. Lisboa

2014/08/19

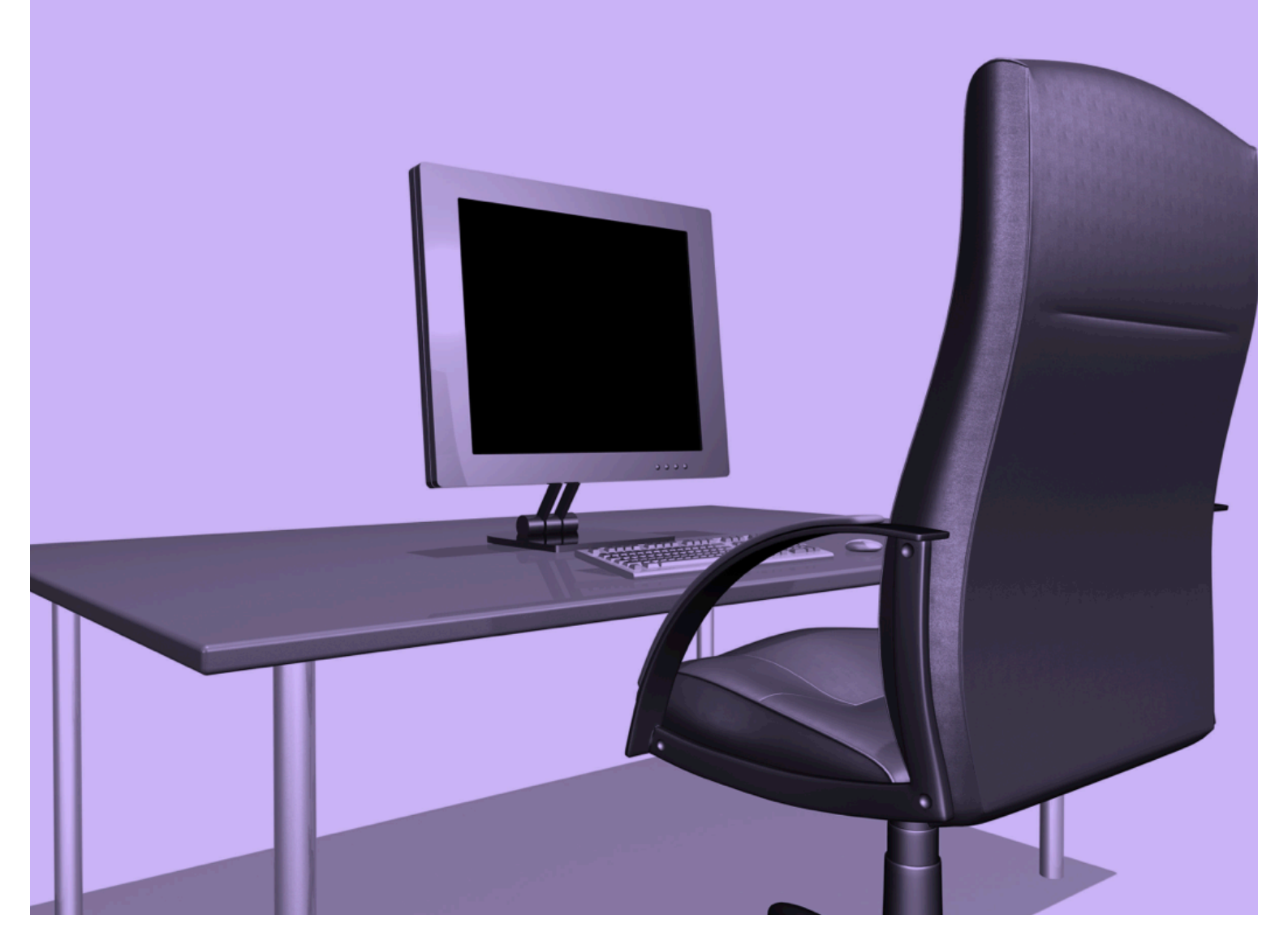

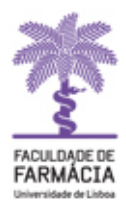

## 1.º Passo

Toque em **Definições** > **Mail**, **Contatos**, **Calendários** > **Adicionar Conta** > **Microsoft Exchange**. Digite as informações nos campos abaixo e toque em **Seguinte**.

| iPod 🗢                                      | 09:42       | <b>—</b> |  |
|---------------------------------------------|-------------|----------|--|
| Digite as informações da sua conta Exchange |             |          |  |
| Cancelar                                    | Exchange    | Próximo  |  |
| E-mail                                      | O seu Em    | ail      |  |
| Domínio                                     | Opcional    |          |  |
| Nome de Usuário Requerido                   |             |          |  |
| Senha                                       | Requerido   |          |  |
|                                             |             |          |  |
| Descrição                                   | Conta Excha | nge      |  |
|                                             |             |          |  |
|                                             |             |          |  |
|                                             |             |          |  |
|                                             |             |          |  |

E-mail = <u>nome\_utilizador@ff.ulisboa.pt</u> Domínio = FF

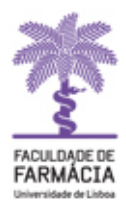

## 2.º Passo

O seu dispositivo iOS vai tentar localizar o seu Exchange Server. De seguida preencha o nome do servidor **webmail.ff.ulisboa.pt** 

| Pod 穼          | 09:42                         | - |
|----------------|-------------------------------|---|
| Digite as info | rmações da sua conta Exchange |   |
| Cancelar       | Exchange Próximo              |   |
| E-mail         | O seu mail                    | ) |
| Servidor       | webmail.ff.ulisboa.pt         | ) |
| Domínio        | FF                            |   |
| Nome de        | Usuário O seu username        |   |
| Senha          | •••••                         |   |
| Descrição      | username@ff.ulisboa.pt        | ) |
|                |                               |   |

## 3.º Passo

Escolha qual conteúdo que deseja sincronizar: Mail, Contatos e Calendários. Toque em Próximo quando tiver concluído.

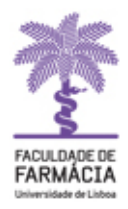

Configuração do correio eletrónico em Sistemas iOS - Apple